# 使用ISE配置Firepower 6.1 pxGrid補救

### 目錄

# 簡介

本文檔介紹如何使用身份服務引擎(ISE)配置Firepower 6.1 pxGrid補救。 Firepower 6.1+ ISE補救模 組可與ISE端點保護服務(EPS)配合使用,自動在網路訪問層對攻擊者進行排隊/黑名單。

# 必要條件

### 需求

思科建議您瞭解以下主題的基本知識:

- Cisco ISE
- Cisco Firepower

### 採用元件

本文中的資訊係根據以下軟體和硬體版本:

- Cisco ISE版本2.0補丁4
- Cisco Firepower 6.1.0
- 虛擬無線LAN控制器(vWLC)8.3.102.0

本文中的資訊是根據特定實驗室環境內的裝置所建立。文中使用到的所有裝置皆從已清除(預設))的組態來啟動。如果您的網路正在作用,請確保您已瞭解任何指令可能造成的影響。

# 設定

本文不涉及ISE與Firepower整合的初始配置、ISE與Active Directory(AD)的整合、Firepower與AD的 整合。有關此資訊,請導航到參考部分。Firepower 6.1補救模組允許Firepower系統在匹配關聯規則 時使用ISE EPS功能(隔離、取消隔離、埠關閉)作為補救。

#### **附註**:埠關閉不可用於無線部署。

#### 網路圖表

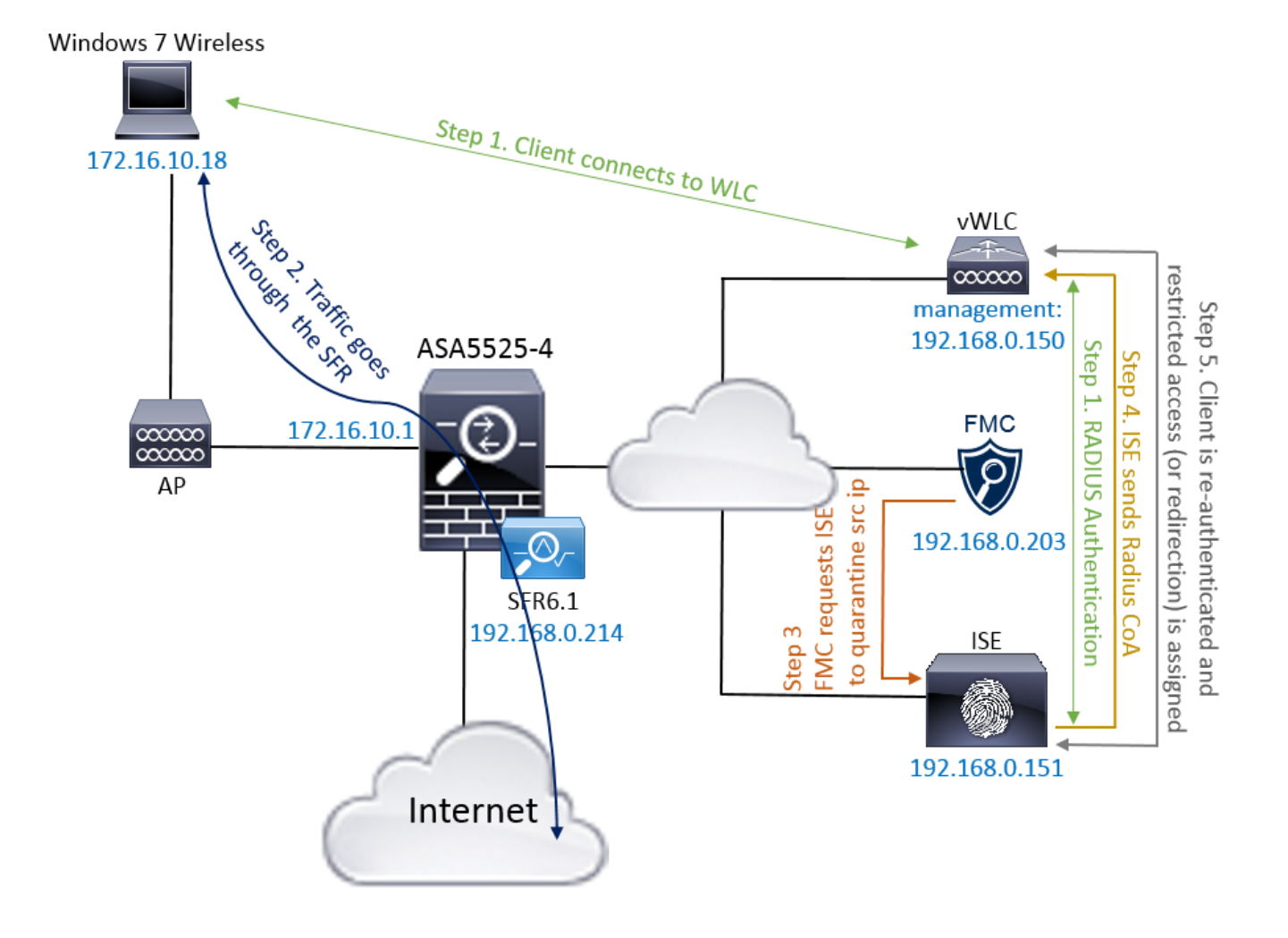

流說明:

- 客戶端連線到網路,使用ISE進行身份驗證並使用授權配置檔案訪問授權規則,授權配置檔案 授予對網路的無限制訪問許可權。
- 2. 來自客戶端的流量隨後通過Firepower裝置。
- 3. 使用者開始執行惡意活動並點選關聯規則,該規則進而觸發Firepower管理中心(FMC)通過 pxGrid執行ISE補救。
- 4. ISE將EPSSstatus Quarantine分配給終端並觸發RADIUS授權更改到網路接入裝置(WLC或交換機)。
- 5. 客戶端點選另一個授權策略,該策略分配受限訪問(更改SGT或重定向到門戶或拒絕訪問)。

**附註**:網路接入裝置(NAD)應配置為向ISE傳送RADIUS記帳,以便為其提供用於將IP地址對 映到終端的IP地址資訊。

#### 配置Firepower

步驟1.配置pxGrid緩解例項。

導覽至Policies > Actions > Instances,然後新增pxGrid緩解例項,如下圖所示。

| Overview Analysis <b>Policies</b> Devices Objects AM     | Ρ              |                         | Dep | ploy 🧕 | System   | Help 🔻       | admin 🔻 |
|----------------------------------------------------------|----------------|-------------------------|-----|--------|----------|--------------|---------|
| Access Control   Network Discovery Application Detectors | Correlation    | Actions > Instances     |     |        |          |              |         |
|                                                          |                |                         |     |        | Alerts F | Remediations | Groups  |
|                                                          | Edit Instanc   | e                       |     |        |          |              |         |
|                                                          | Instance Name  | ISE-NEW-INSTANCE        |     |        |          |              |         |
|                                                          | Module         | pxGrid Mitigation(v1.0) |     |        |          |              |         |
|                                                          |                |                         |     |        |          |              |         |
|                                                          | Description    |                         |     |        |          |              |         |
|                                                          |                |                         |     |        |          |              |         |
|                                                          | Enable Logging | ● On ○ Off              |     |        |          |              |         |
|                                                          |                | Create                  |     |        |          |              |         |

步驟2.配置補救。

有兩種型別可用:緩解目的地和緩解源。在此示例中,使用源緩解。選擇修正型別,然後按一下 Add,如下圖所示:

| Remediation Name      | Reme      | diation Type    | Descripti             | on |
|-----------------------|-----------|-----------------|-----------------------|----|
| No conf               | igured re | mediations ava  | ila <mark>bl</mark> e |    |
| Add a new remediation | n of type | Mitigate Destir | nation 💌              | Ad |
|                       |           | Mitigate Destin | ation                 | _  |

將緩解操作分配給補救,如下圖所示:

| Edit Remediation                                           |                   |
|------------------------------------------------------------|-------------------|
| Remediation Name                                           | QUARANTINE-SOURCE |
| Remediation Type                                           | Mitigate Source   |
| Description                                                |                   |
| Mitigation Action                                          | quarantine 💌      |
| <b>Whitelist</b><br>(an <i>optional</i> list of networks ) |                   |
|                                                            | Create Cancel     |

步驟3.配置關聯規則。

導航到**Policies > Correlation > Rule Management**,然後按一下**Create Rule** Correlation rule是進行 補救的觸發器。關聯規則可以包含多個條件。在此範例中,如果發生入侵事件,且目的地IP位址為 192.168.0.121,則會命中Correlation Rule **PingDC**。為了測試的目的,已設定與icmp回應回覆相符 的自訂入侵規則,如下圖所示:

| Overview Analysis Policies Devices Objects AMP Dep                                                              | oloy 🔑 System Help 🔻 admin 🔻         |
|----------------------------------------------------------------------------------------------------|--------------------------------------|
| Access Control V Network Discovery Application Detectors Correlation Actions V                                  |                                      |
|                                                                                                    | Alerts Remediations Groups           |
| Policy Management Rule Management White List Traffic Profiles                                                   |                                      |
| Rule Information                                                                                                | ion O Add Host Profile Qualification |
| Rule Name PingDC                                                                                                |                                      |
| Rule Description                                                                                                |                                      |
| Rule Group Ungrouped 💌                                                                                          |                                      |
| Select the type of event for this rule                                                                          |                                      |
| If an intrusion event occurs 💽 and it meets the following conditions:                                           |                                      |
| O Add condition O Add complex condition                                                                         |                                      |
| X Destination IP is I 192.168.0.121                                                                             |                                      |
|                                                                                                    |                                      |
| Rule Options                                                                                                    | O Add Inactive Period                |
| Snooze If this rule generates an event, snooze for hours                                                        |                                      |
| Inactive Periods There are no defined inactive periods. To add an inactive period, click "Add Inactive Period". |                                      |

#### 步驟4.配置關聯策略。

導覽至Policies > Correlation > Policy Management,然後按一下Create Policy,將規則新增到策略 並分配對策略的響應,如下圖所示:

| Overview Analysis      | Policies Devices (     | Objects AMP   | <b>)</b>        |                  |      | (      | Deploy | ❶ <sub>1</sub> Syst | em Help    | ≠ admin <del>v</del> |
|------------------------|------------------------|---------------|-----------------|------------------|------|--------|--------|---------------------|------------|----------------------|
| Access Control   Netwo | ork Discovery Applicat | ion Detectors | Correlation     | Actions <b>v</b> |      |        |        |                     |            |                      |
|                        |                        |               |                 |                  |      |        |        | Alert               | s Remediat | ions Groups          |
| Policy Management      | Rule Management        | White List    | Traffic Profile | es               |      |        |        |                     |            |                      |
| Correlation Policy Ir  | nformation             | You           | have unsave     | d changes        | Save | Cancel |        |                     |            |                      |
| Policy Name            | ise_corellation_policy |               |                 |                  |      |        |        |                     |            |                      |
| Policy Description     |                        |               |                 |                  |      |        |        |                     |            |                      |
| Default Priority       | None -                 |               |                 |                  |      |        |        |                     |            |                      |
| Policy Rules           |                        |               |                 |                  |      |        |        |                     |            | Add Rules            |
| Rule                   |                        | Responses     |                 |                  |      |        |        | F                   | riority    |                      |
| PingDC                 |                        | QUARANTIN     | IE-SOURCE (Reme | liation)         |      |        |        | [                   | Default 💌  | 1                    |

#### 啟用關聯策略,如下圖所示:

| Overview Analysis Policies Devices Objects AMP                               | Deploy |        | Help 🔻 admin 🔻      |
|------------------------------------------------------------------------------|--------|--------|---------------------|
| Access Control   Network Discovery Application Detectors Correlation Actions |        |        |                     |
|                                                                              |        | Alerts | Remediations Groups |
| Policy Management Rule Management White List Traffic Profiles                |        |        |                     |
|                                                                              |        |        | O Create Policy     |
| Name                                                                         |        | s      | ort by State        |
| ise corellation policy                                                       |        |        | 💌 🦉 🖣 🗄             |

### 配置ISE

步驟1.配置授權策略。

導航到Policy > Authorization,然後新增新的授權策略,該策略將在補救發生後命中。使用 Session:EPSStatus等於Quarantine作為條件。因此可使用多個選項:

• 允許訪問並分配不同的SGT(在網路裝置上實施訪問控制限制)

- •拒絕訪問(使用者應該被踢出網路,不能再次連線)
- 重新導向至**黑名單**入口網站(在此案例中,自定義熱點入口網站是為此用途配置的)

| cisco Identity S                                         | Services Engine                                                                                                    | Home       | <ul> <li>Operations</li> </ul> | ▼ Policy          | Guest Access          | Administration | ▶ Work Centers |                       | 1 License    | e Warning 🔺 |  | 0 | 1        | \$ |
|----------------------------------------------------------|----------------------------------------------------------------------------------------------------|------------|--------------------------------|-------------------|-----------------------|----------------|----------------|-----------------------|--------------|-------------|--|---|----------|----|
| Authentication                                           | Authorization Profi                                                                                                    | ling Postu | re Client Provi                | isioning 🕨 F      | Policy Elements       |                |                |                       |              |             |  |   |          |    |
| Authorization<br>Define the Authori<br>For Policy Export | Authorization Policy Define the Authorization Policy by configuring rules based on identity groups and/or other conditions. Drag and drop rules to change the order. For Policy Export go to Administration > System > Backup & Restore > Policy Export Page First Matched Rule Applies |            |                                |                   |                       |                |                |                       |              |             |  |   |          |    |
| <ul> <li>Exceptions</li> </ul>                           | (3)                                                                                                    |            |                                |                   |                       |                |                |                       |              |             |  |   |          |    |
| Status                                                   | Rule Name                                                                                                    |            | Cond                           | ditions (identity | y groups and other co | onditions)     |                | Permissions           |              |             |  |   |          |    |
| e 🖉 🔽                                                    | AssignSGTBlockOnFF                                                                                                    |            | If Sess                        | ion:EPSStatu      | s EQUALS Quarantir    | ne             |                | MaliciousUser AND     | PermitAccess |             |  | E | dit   🕶  |    |
|                                                          | BlockOnISE                                                                                                    |            | if Se                          | ssion:EPSSta      | tus EQUALS Quaran     | tine           | th             | en DenyAccess         |              |             |  | E | Edit   🔻 |    |
|                                                          | BlockOnISE_copy                                                                                                    |            | if S                           | Session:EPSS      | tatus EQUALS Quar     | antine         |                | then blacklist_redire | ct           |             |  | E | dit   🕶  |    |

#### 自定義門戶配置

在本示例中,熱點門戶配置為**黑名單**。只有包含自定義文本的「可接受使用策略」(AUP)頁,並且 不可能接受AUP(這通過JavaScript完成)。為此,首先需要啟用JavaScript,然後貼上一個在門 戶自定義配置中隱藏AUP按鈕和控制元件的代碼。

步驟1.啟用JavaScript。

導航到Administration > System > Admin Access> Settings > Portal Customization。選擇Enable Portal Customization with HTML and JavaScript,然後按一下Save。

| dentity Services Engine          | Home → Operations → Policy → Guest Access → Administration → Work Centers    | 1 | License Warning 🔺 | 0 | 0 | 4 | \$ |  |  |  |  |  |  |
|----------------------------------|------------------------------------------------------------------------------|---|-------------------|---|---|---|----|--|--|--|--|--|--|
| ▼ System → Identity Management → | Network Resources                                                            |   |                   |   |   |   |    |  |  |  |  |  |  |
| Deployment Licensing             | s → Logging → Maintenance Upgrade Backup & Restore - Admin Access → Settings |   |                   |   |   |   |    |  |  |  |  |  |  |
| 0                                |                                                                              |   |                   |   |   |   |    |  |  |  |  |  |  |
| Authentication                   | ▼ Portal Customization                                                       |   |                   |   |   |   |    |  |  |  |  |  |  |
| ➤ Authorization                  | Enable Portal Customization with HTML                                        |   |                   |   |   |   |    |  |  |  |  |  |  |
| Administrators                   | Enable Portal Customization with HTML and JavaScript                         |   |                   |   |   |   |    |  |  |  |  |  |  |
| - Settings                       | Save                                                                         |   |                   |   |   |   |    |  |  |  |  |  |  |
| Access                           |                                                                              |   |                   |   |   |   |    |  |  |  |  |  |  |
| Session                          |                                                                              |   |                   |   |   |   |    |  |  |  |  |  |  |
| Portal Customization             |                                                                              |   |                   |   |   |   |    |  |  |  |  |  |  |

步驟2.建立熱點門戶。

導覽至Guest Access > Configure > Guest Portals,然後按一下Create,然後選擇熱點型別。

| dialo Identity Services Engine                                                                                                 | Home ► Operations     | ► Policy      | ► Administration | • Work Centers | 1 | License Warning 🔺 | ् | 0 | 1 | \$ |  |  |
|----------------------------------------------------------------------------------------------------|-----------------------|---------------|------------------|----------------|---|-------------------|---|---|---|----|--|--|
|                                                                                                    | Settings              |               |                  |                |   |                   |   |   |   |    |  |  |
| Overview Guest Portals Guest Ty                                                                                                | pes Sponsor Groups Sp | onsor Portals |                  |                |   |                   |   |   |   |    |  |  |
| Guest Portals Choose one of the three pre-defined portal types, which you can edit, customize, and authorize for quest access. |                       |               |                  |                |   |                   |   |   |   |    |  |  |
| Create Edit Duplicate De                                                                                                    | :lete                 | ,             |                  |                |   |                   |   |   |   | i  |  |  |

步驟3.配置門戶自定義。

導航到**門戶頁面自定義**並更改標題和內容,為使用者提供適當的警告。

| diala<br>cisco | Identi  | ty Services En  | gine H       | ome I  | <ul> <li>Operations</li> </ul> | ▶ Policy              | ◄ Guest Access           | Administration | Work Centers |    | 1         | License Warning 🔺  |     |  |  |
|----------------|---------|-----------------|--------------|--------|--------------------------------|-----------------------|--------------------------|----------------|--------------|----|-----------|--------------------|-----|--|--|
| ▼ Co           | nfigure | Manage Accou    | unts ► Setti | ngs    |                                |                       |                          |                |              |    |           |                    |     |  |  |
| Over           | /iew    | Guest Portals   | Guest Types  | Sponso | or Groups S                    | ponsor Portals        |                          |                |              |    |           |                    |     |  |  |
| P              | ages    |                 |              |        | Page                           | Customization         | s                        |                |              |    |           |                    |     |  |  |
|                | ▼ Pag   | 98              |              |        | Browser Pa                     | ge Title<br>ED ACCESS |                          |                |              |    |           | Preview Settings   |     |  |  |
|                | Acc     | eptable Use Pol | icy          |        | Optional Co                    | ntent 1               |                          |                |              |    |           |                    |     |  |  |
|                | Aut     | nentication Suc | cess         |        | Font                           | Ð                     | <ul> <li>Size</li> </ul> | • 🛆 •   B I !  | Į ∷ ∦≣ ∦ •   | ci | sco. R    | ESTRICTED ACC      | ESS |  |  |
|                | Erro    | r               |              |        |                                | 2                     |                          |                |              | F  | RESTRIC   | CTED ACCESS        |     |  |  |
|                | ▼ Me    | ssages          |              |        |                                |                       |                          |                |              | n  | nalicious | s user and blocked |     |  |  |
|                | Erro    | r Messages      |              |        |                                |                       |                          |                |              |    |           |                    |     |  |  |
|                |         |                 |              |        | (text or HTN                   | 1L) Click Previe      | w to test HTML rende     | ring.          |              |    |           |                    |     |  |  |
|                |         |                 |              |        | Content Titl                   | e                     |                          | _              |              |    |           |                    |     |  |  |
|                |         |                 |              |        | RESTRICT                       | ED ACCESS             |                          |                |              |    |           |                    |     |  |  |
|                |         |                 |              |        | Instructiona                   | Text                  |                          |                |              |    |           |                    |     |  |  |
|                |         |                 |              |        | Font                           |                       | • Size                   | • 🛆 • 🖪 I      | J   🗄 👌 🖉 🕶  |    |           |                    |     |  |  |
|                |         |                 |              |        | X - D                          | Identified a          | is a malicious user a    | nd blocked     |              |    |           |                    |     |  |  |
|                |         |                 |              |        | iou nave b                     | con nacritilleu c     |                          | na biotica.    |              |    |           |                    |     |  |  |

滾動到選項內容2,按一下切換HTML源,然後將指令碼貼上到內部:

#### 按一下**取消切換HTML源。**

**Optional Content 2** 

| Font                                                                                                    | Size                                                                                                    | <u>A</u> ▼ <b>B</b> <i>I</i> <u>U</u> ⊟ <u>∃</u>                      | Ø -  |
|----------------------------------------------------------------------------------------------------|----------------------------------------------------------------------------------------------------|-----------------------------------------------------------------------|------|
| X - 🔲 🖸                                                                                                    |                                                                                                    |                                                                       |      |
| <script></th><th></th><th></th><th></th></tr><tr><th>(function(){<br>jQuery('.cisco-is<br>jQuery('.cisco-is<br>setTimeout(function<br>timeout-popup-pop<br>})();<br></script><br><br><th>:e-aup-text').hide();<br/>:e-aup-controls').hide();<br/>in(){ jQuery('#portal-session<br/>pup, #portal-session-timeou<br/>pogus_node="TRUE" /&gt;</th> <th>n-timeout-popup-screen, #portal-sess<br/>it-popup').remove(); }, 100);</th> <th>ion-</th> | :e-aup-text').hide();<br>:e-aup-controls').hide();<br>in(){ jQuery('#portal-session<br>pup, #portal-session-timeou<br>pogus_node="TRUE" /> | n-timeout-popup-screen, #portal-sess<br>it-popup').remove(); }, 100); | ion- |
|                                                                                                    |                                                                                                    |                                                                       |      |

(text or HTML) Click Preview to test HTML rendering.

# 驗證

使用本節提供的資訊以驗證您的組態是否正常運作。

Firepower

觸發補救的是關聯策略/規則的命中。導覽至Analysis > Correlation > Correlation Events,然後驗證 是否已發生關聯事件。

| 0               | verviev            | Analysis                    | Polici   | es Devic                   | es Obje            | cts AMP    |                                   |                               |         |                          |                                     |            |                | Deploy                | 0, System                  | Help            | ▼ admin ▼                  |
|-----------------|--------------------|-----------------------------|----------|----------------------------|--------------------|------------|-----------------------------------|-------------------------------|---------|--------------------------|-------------------------------------|------------|----------------|-----------------------|----------------------------|-----------------|----------------------------|
| Co              | ntext E            | xplorer Con                 | nections | <ul> <li>Intrus</li> </ul> | sions 🔻            | Files 🔻 Ho | osts 🔹 Users                      | <ul> <li>Vulnerabi</li> </ul> | ities 🔻 | Correlation              | Correlation Events                  | Custom 🔻   | Lookup 🔻       | Search                |                            |                 |                            |
|                 |                    |                             |          |                            |                    |            |                                   |                               |         |                          |                                     | Book       | kmark This Pag | e Report Designe      | r Dashboard Vie            | w Bookm         | arks Search                |
| С<br><u>с</u> с | Correlation Events |                             |          |                            |                    |            |                                   |                               |         |                          |                                     |            |                |                       |                            |                 |                            |
| No              | Search (           | Constraints ( <u>Edit s</u> | earch)   |                            |                    |            |                                   |                               |         |                          |                                     |            |                |                       |                            |                 |                            |
|                 | Jump to.           |                             |          |                            |                    |            |                                   |                               |         |                          |                                     |            |                |                       |                            |                 |                            |
|                 |                    | ▼ <u>Time</u> ×             |          | Impact ×                   | Inline ×<br>Result | Source IP  | X <u>Source</u><br><u>Country</u> | × Destination<br>IP           | ×       | Destination ×<br>Country | Security Intelligence ×<br>Category | Source Use | er ×           | Destination ×<br>User | Source Port /<br>ICMP Type | ×               | Destination P<br>ICMP Code |
| -               |                    | 2017-02-16 13               | 27:51    | 1                          |                    | 172.16.1   | 0.19                              | <b>i</b> 192.168.             | 0.121   |                          |                                     |            |                |                       | 8 (Echo Request            | <u>) / icmp</u> | <u>0 / icmp</u>            |

#### ISE

然後ISE應觸發Radius:CoA並重新驗證使用者,可以在操作> RADIUS即時日誌中驗證這些事件。

| 2017-02-16 13:26:22.894 | <b>V</b> | à | alice | E4:B3:18:69:EB:8C | Windows10-Workst Default >> Dot1X >> D Default >> AssignSGT MaliciousUser,PermitAcc v  | vWLC |
|-------------------------|----------|---|-------|-------------------|----------------------------------------------------------------------------------------|------|
| 2017-02-16 13:26:21.040 | <b>~</b> | à |       | E4:B3:18:69:EB:8C | v                                                                                      | vWLC |
| 2017-02-16 13:25:29.036 | <b>V</b> | o | alice | E4:B3:18:69:EB:8C | Windows10-Workst Default >> Dot1X >> D Default >> Standard R PermitAccess,Administra v | vWLC |

在本示例中,ISE為終端分配**了不**同的SGT MaliciousUser。在**Deny Access** authorization profile的 情況下,使用者會丟失無線連線,並且無法再次連線。

使用黑名單門戶進行補救。如果補救授權規則配置為重定向到門戶,則從攻擊者的角度應如下所示 :

| e restricted access × +                                                                                                    |    | - | ć   | ı × |   |
|----------------------------------------------------------------------------------------------------|----|---|-----|-----|---|
| 🔶 🛈 🗞 https://vpalkin-ise20-1.example.com.8443/portal/PortalSetup.action?portal=74d92220-e56a-11e6-b87e-005056993cb3&sessionId=b6 🔻 13356 🖉 🔍 Search | ☆自 | ÷ | î î |     | ł |
| CISCO RESTRICTED ACCESS                                                                                                    |    |   |     |     | ^ |
| RESTRICTED ACCESS<br>You have been identified as a malicious user and blocked.                                                                       |    |   |     |     |   |

## 疑難排解

本節提供的資訊可用於對組態進行疑難排解。

導覽至Analysis > Correlation > Status,如下圖所示。

| Overview Analysis Policies Devices Objects AMP Deploy 🍳 System Help 🕶 admin 🔹 |                                                                                                    |                    |                   |         |                 |                          |                      |                 |                  |                                      |                                                          |
|-------------------------------------------------------------------------------|----------------------------------------------------------------------------------------------------|--------------------|-------------------|---------|-----------------|--------------------------|----------------------|-----------------|------------------|--------------------------------------|----------------------------------------------------------|
| Context Explorer                                                              | Connections •                                                                                                    | Intrusions 🔻       | Files <b>v</b>    | Hosts 🔻 | Users 🔻         | Vulnerabilities <b>v</b> | Correlation • Status | Custom <b>v</b> | Lookup 🔻         | Search                               |                                                          |
|                                                                               |                                                                                                    |                    |                   |         |                 |                          |                      |                 |                  |                                      | Bookmark This Page Report Designer View Bookmarks Search |
| Remediation                                                                   | Remediation Status         2017-02-16 14:25:00 - 2017-02-16 14:27:00 C           Table View of Remediations         Static |                    |                   |         |                 |                          |                      |                 |                  |                                      |                                                          |
| No Search Constraints ( <u>Edit Search</u> )                                  |                                                                                                    |                    |                   |         |                 |                          |                      |                 |                  |                                      |                                                          |
| Jump to •                                                                     |                                                                                                    |                    |                   |         |                 |                          |                      |                 |                  |                                      |                                                          |
| Time                                                                          | ×                                                                                                    | Remediation Name × |                   |         | Policy × Rule × |                          |                      |                 | Result Message × |                                      |                                                          |
| J 2017-02                                                                     | -16 14:26:19                                                                                                    |                    | QUARANTINE-SOURCE |         |                 | ise_corellation_policy   |                      |                 |                  | Successful completion of remediation |                                                          |
| < <page 1="" of="">&gt;  Displaying row 1 of 1 rows</page>                    |                                                                                                    |                    |                   |         |                 |                          |                      |                 |                  |                                      |                                                          |
| View Delete                                                                   |                                                                                                    |                    |                   |         |                 |                          |                      |                 |                  |                                      |                                                          |

結果消息應返回Successful complete of remediation或特定錯誤消息。驗證系統日誌:System > Monitoring > Syslog並使用pxgrid過濾輸出。可在/var/log/messages中驗證相同的日誌。

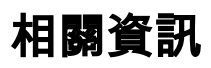

- <u>https://www.cisco.com/c/en/us/support/docs/security/identity-services-engine/200319-</u> <u>Troubleshoot-ISE-and-FirePOWER-Integrati.html</u>
- <u>https://communities.cisco.com/docs/DOC-68284</u>
- <u>https://communities.cisco.com/docs/DOC-68285</u>
- <u>https://communities.cisco.com/thread/64870?start=0&tstart=0</u>
- <u>http://www.cisco.com/c/en/us/td/docs/security/ise/2-</u> <u>0/admin\_guide/b\_ise\_admin\_guide\_20.html</u>
- <u>http://www.cisco.com/c/en/us/td/docs/security/firepower/610/configuration/guide/fpmc-config-guide-v61.html</u>